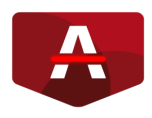

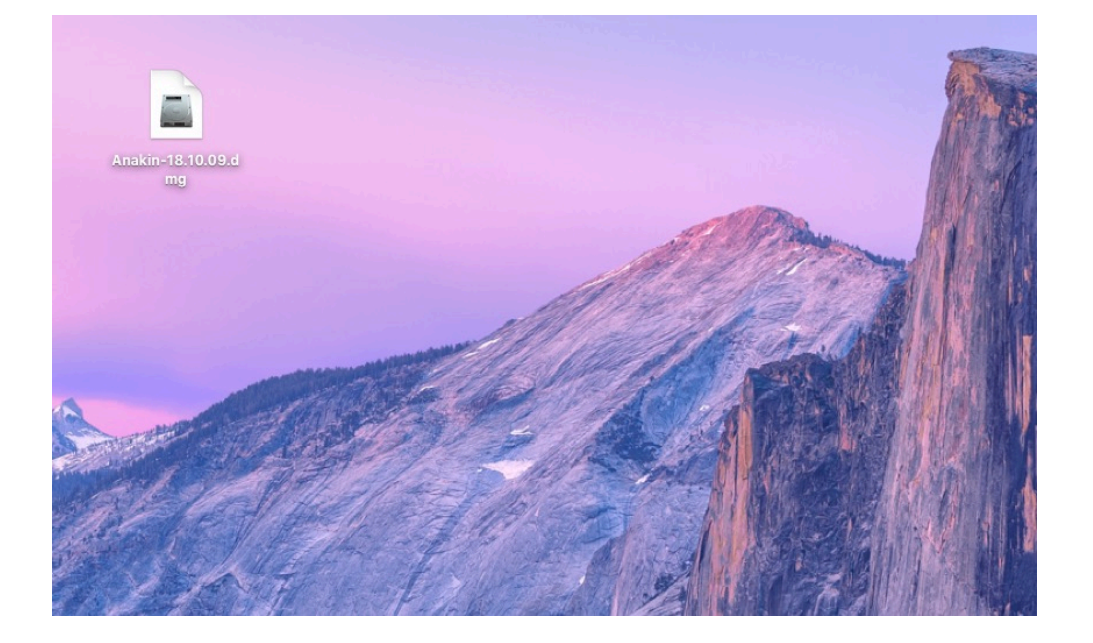

Stáhnout a spustit instalátor aplikace Anakin.dmg. Aplikaci si stáhněte přes prohlížeč třeba na plochu nebo do složky Downloads (Stahování).

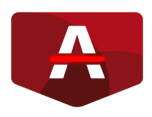

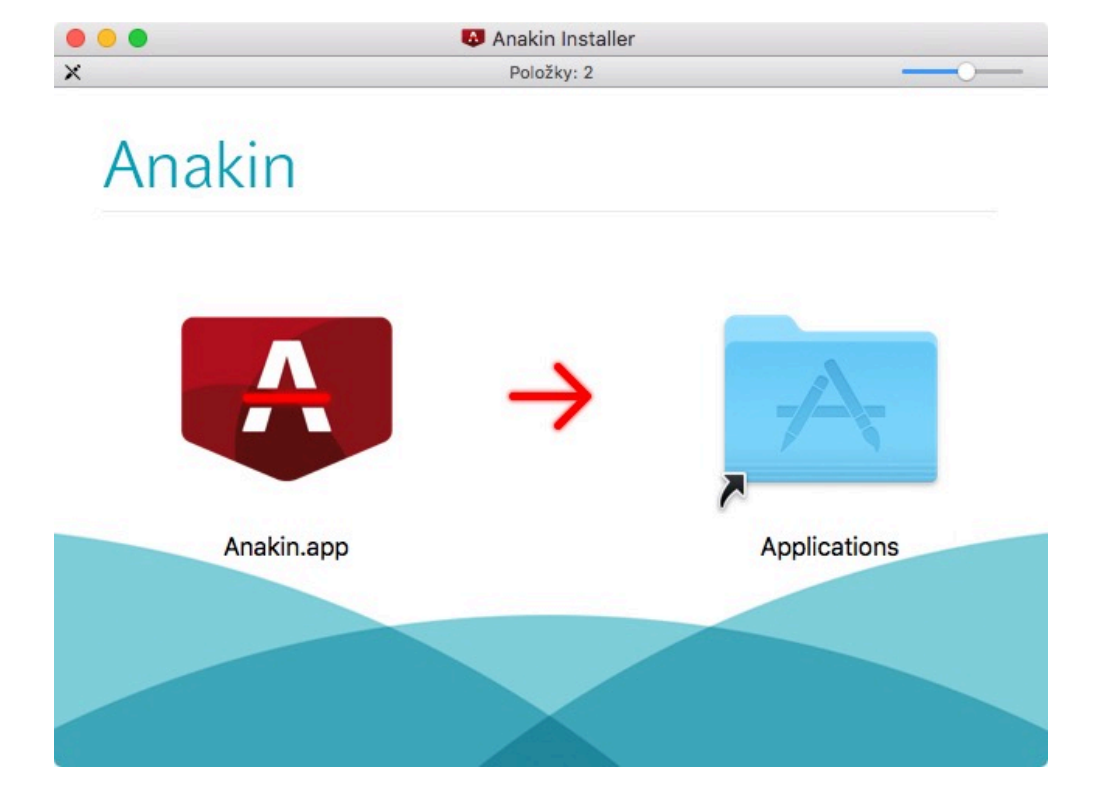

Po spuštění se objeví okno, kde stačí přetáhnout ikonku Anakin do složky aplikace.

Počkejte, než se aplikace zkopíruje na váš pevný disk.

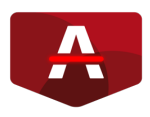

| • • •                | Î                    |              |                         |          |        |
|----------------------|----------------------|--------------|-------------------------|----------|--------|
|                      |                      |              |                         | Q Hledat |        |
| 🛆 Disk Google        | Název                | ^            | Datum změny             | Velikost | Druh   |
| Aplikace             | Aplikace             |              | 19. prosince 2017 20:10 |          | Složka |
| Dokumonty            | Creative Cloud Files |              | Dnes 9:23               |          | Složka |
| Dokumenty            | Disk Google          | ٥            | Dnes 9:23               |          | Složka |
| Filmy                | Dokumenty            |              | Dnes 12:08              |          | Složka |
| J Hudba              | Filmy                |              | 5. října 2018 14:41     |          | Složka |
| O Obelessifet        | 🕨 🗾 Hudba            |              | 15. ledna 2018 15:34    |          | Složka |
| Stanovani            | Obrázky              |              | 1. června 2018 16:56    |          | Složka |
| 💿 Obrázky            | Plocha               |              | Dnes 12:31              |          | Složka |
| Webové stránky       | Stahování            |              | Dnes 12:06              |          | Složka |
|                      | Veřejné              |              | 19. prosince 2017 22:27 |          | Složka |
| ařízení              | Webové stránky       |              | 23. září 2018 15:05     |          | Složka |
| Martin - MacBook Pro |                      |              |                         |          |        |
| Vzdálený disk        |                      |              |                         |          |        |
| Anakin Installer     | <b>Q</b>             |              |                         |          |        |
| dílené               |                      |              |                         |          |        |
| company              | _                    |              |                         |          |        |
| Wše                  |                      |              |                         |          |        |
|                      | Položky: 11, zbý     | /á 134,05 GB |                         |          |        |

Otevřete Finder a odpojte instalátor aplikace Anakin Installer. Instalační soubor Anakin-XX.XX.Amg nyní můžete smazat přetažením do koše.

Přepněte se do složky Aplikace a **spusťte** aplikaci Anakin.app

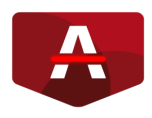

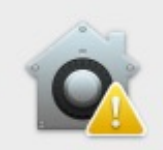

#### Aplikaci "Anakin.app" nelze otevřít, protože pochází od neidentifikovaného vývojáře.

Vaše předvolby zabezpečení povolují instalovat pouze aplikace z App Storu a od identifikovaných vývojářů.

Tento soubor byl stažen dnes v 12:06 z akelaupdater.testovat.eu aplikací Opera.

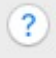

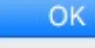

## Krok 4

Při stažení z internetu budete upozorněni na bezpečnostní hlášení, že aplikace není z AppStore (viz obrázek).

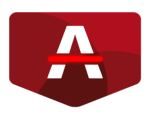

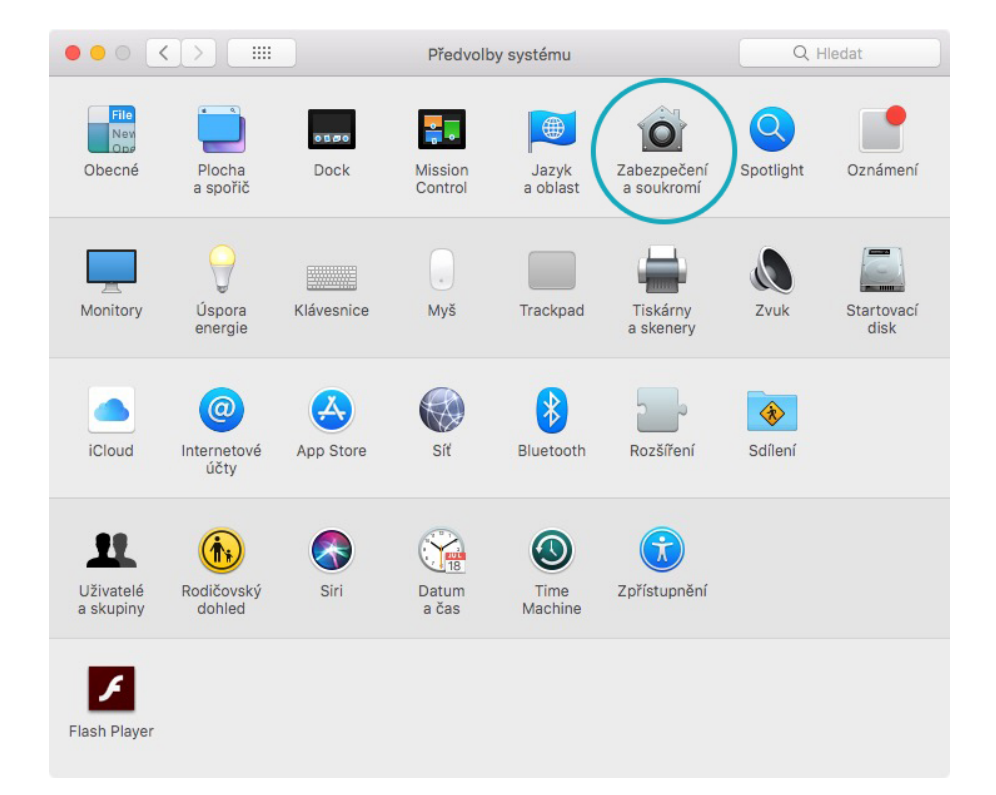

Je potřeba spustit Předvolby systému v Dock a aplikaci povolit v sekci Zabezpečení a soukromí.

Pokud nemáte ikonku Předvolby systému v Docku, najdete aplikaci ve složce Aplikace, odkud ji můžete také spustit.

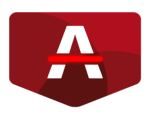

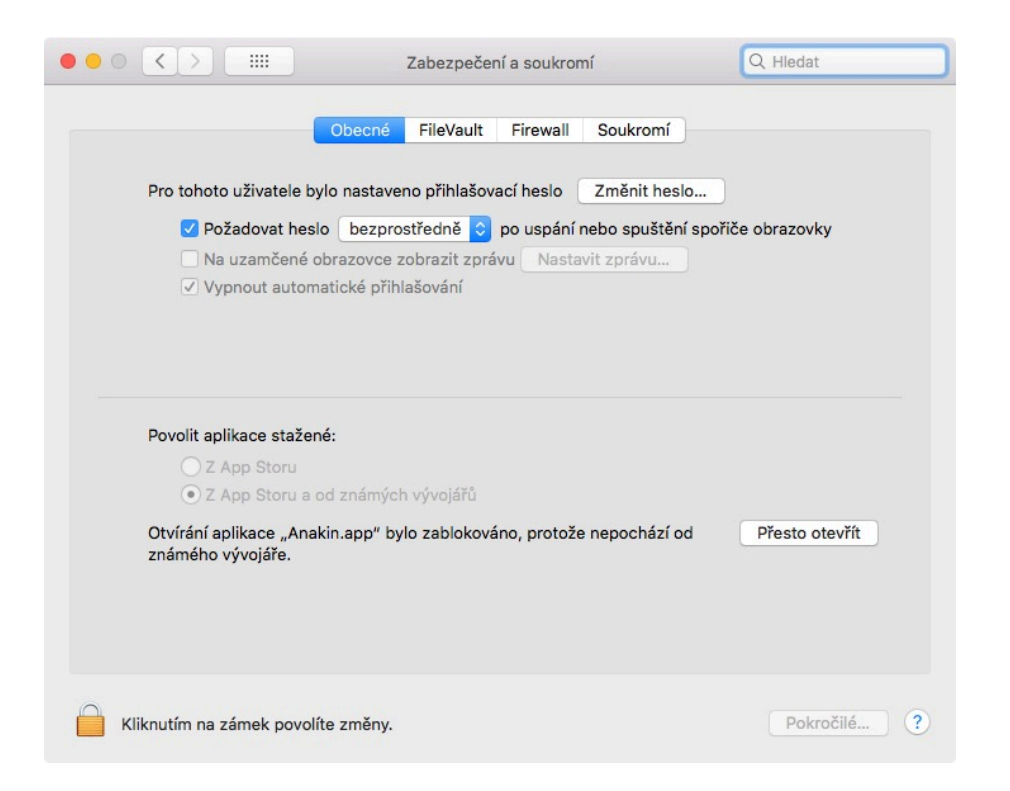

V sekci **Zabezpečení a soukromí** záložka **Obecné** je dole informace o zablokování aplikace Anakin a tlačítko **Přesto otevřít.** 

Kliknutím na tlačítko se objeví nové upozornění, kde stačí kliknout na **Otevřít**. Aplikace Anakin.app se spustí a bude trvale povolená.

Nyní stačí zavřít okno předvolby systému a přihlásit se do aplikace.

#### Děkujeme. Pěkný den.